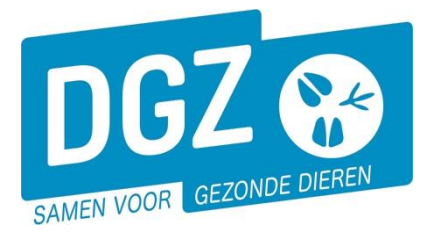

Dierengezondheidszorg Vlaanderen vzw Contactadres: Industrielaan 29 - 8820 TORHOUT Maatschappelijke zetel: Hagenbroeksesteenweg 167 - 2500 LIER BTW BE 0409.450.856 • RPR Antwerpen - afdeling Mechelen info@dgz.be • 078 05 05 23 • www.dgz.be

# HANDLEIDING : REGISTRATIE LOSBEWEGING BIJ INVOER OF LAADBEWEGING BIJ UITVOER PLUIMVEE EN KONIJNEN

Wie is verantwoordelijk voor het registreren van de verplaatsing?

- De broeierij bij verplaatsing van eendagskuiken van de broeierij
- De verantwoordelijke van het beslag bij import/export van pluimvee/konijnen rechtstreeks
  - op/vanaf het pluimvee- of konijnenbeslag indien het een buitenlandse vervoerder is.
- De **vervoerder** in alle andere situaties.

De verplaatsingen dienen per beslag geregistreerd te worden en dit binnen de 7 dagen.

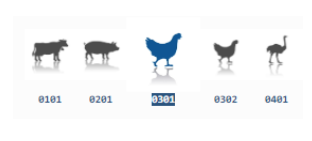

In het hoofdmenu van Veeportaal klik je links beneden op het juiste icoontje van het beslag waarvoor je meldingen wenst te registreren. Als je meerdere pluimveebeslagen hebt, zie je hier bijgevolg ook meerdere pluimvee-iconen. Wanneer je hierover beweegt met de muis, wordt het beslagnummer weergegeven. Klik het juiste beslag aan (zwart omlijst) voor je naar de te registreren melding gaat.

Kies vervolgens voor 'Laden bij uitvoer' bij export of 'Lossen bij invoer' bij import.

| Bewegingsmeldingen | Andere meldingen        | Basiseenheden       |  |  |
|--------------------|-------------------------|---------------------|--|--|
| Bewegingsmelding   | Behandelingsmelding     | Bekijk operator     |  |  |
| Laden bij uitvoer  | Reinigingsmelding       | Bekijk inrichting   |  |  |
| Lossen bij invoer  | VKI melding             | Bekijk beslag       |  |  |
| Wijzigingsmelding  | Opzoeken meldingen      | Beltrace            |  |  |
| Wijziging beslag   | Opzoeken melding        | Opzoeken slachtinfo |  |  |
|                    | Contract                | Algemene Taken      |  |  |
|                    | Opzoeken contract       | Beheer profiel      |  |  |
|                    | Beheer contract/mandaat | Wijzigen paswoord   |  |  |
|                    |                         | Info                |  |  |
|                    |                         |                     |  |  |

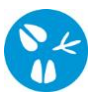

## 1. Registreren van een losbeweging bij invoer uit het buitenland

Neem het invoercertificaat bij de hand. Welke gegevens je precies waar op het certificaat terugvindt kan je op het voorbeeldcertificaat op de laatste pagina nakijken. Klik op 'Lossen bij invoer'. Er opent een nieuw scherm 'Beheer bewegingsmelding'.

| Beheer bewegingsmelding             |                                      |              |                     |        | Actie Registreren | 👻 🗎 🗙 💁 |
|-------------------------------------|--------------------------------------|--------------|---------------------|--------|-------------------|---------|
| Meldingsnummer 11                   | Status                               | Nieuw        |                     |        |                   |         |
| Type beweging Lossen                | ~                                    |              | Inrichting aankomst | BE Q 🕿 |                   |         |
| Bewegingsdatum dd/mm/jjjj 📾 00:00 🕥 | Meldingsdatum                        |              |                     |        |                   |         |
| Detail Validatie Historiek          |                                      |              |                     |        |                   |         |
|                                     | Beslag aankomst                      | BE -0301 🛩 🚘 |                     |        |                   |         |
|                                     | Aantal dieren 8                      |              |                     |        |                   |         |
| Diertype Pluimvee V                 |                                      | Rapport      |                     |        |                   |         |
| Diersubtype 2 ~                     |                                      |              |                     |        |                   |         |
| Trans Animal SubType 3              |                                      |              |                     |        |                   |         |
|                                     | Invoercertificaat 9                  |              |                     |        |                   |         |
| Vervoerder 4                        | Overnemer                            | ۹ 😑          |                     |        |                   |         |
| -                                   |                                      |              |                     |        |                   |         |
| Nummerplaat 5                       |                                      |              |                     |        |                   |         |
| Nummerplaat<br>aanhangwagen         |                                      |              |                     |        |                   |         |
| Geboortedatum toom 6 dd/mm/jjjj 📼   |                                      |              |                     |        |                   |         |
|                                     | Eigen toomcode<br>veehouder aankomst | 7            |                     |        |                   |         |

- 1. Vul de 'Bewegingsdatum' in. In het eerste veld vult u de datum in; in het 2de veld het tijdstip.
- 2. Vul 'Diersubtype' in.
- **3.** Klik de correcte **'Transport categorie'** aan (Bij een losbeweging van konijnen is dit veld niet voorzien).
- 4. <u>Buitenlandse vervoerder</u> => vul de landcode van de vervoerder *in (raadpleeg de lijst met landcodes op het einde van deze handleiding).*

<u>Belgische vervoerder</u> => vul het vervoerdersnummer in (begint altijd met **BE**, gevolgd door 8 of 9 cijfers).

- 5. Vul de 'Nummerplaat' van het voertuig in. Indien er gebruik gemaakt werd van een aanhangwagen, vul je ook de nummerplaat van de aanhangwagen in. Indien er geen aanhangwagen gebruikt werd, laat je dit vakje blanco.
- 6. Vul 'Geboortedatum toom' in (Bij losbeweging van konijnen is dit veld niet voorzien).
- 7. Vul vrijblijvend een eigen gekozen toomcode in (Bij losbeweging van konijnen is dit veld niet voorzien).
- 8. Vul 'Aantal dieren' in.
- 9. Vul het nummer van het 'Certificaat voor intracommunautaire handel' in. Dit nummer staat rechtsboven op het certificaat. Neem dit nummer identiek zoals op het document over, vb INTRA.EU.BE.2021.1234567 of BE/IC/OVB/2019/4408/0013#
- **10.** Klik op het icoontje van de diskette.
- **11.** In het vak '**Meldingsnummer**' verschijnt een nummer. Dit is de bevestiging dat de melding geregistreerd werd.

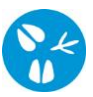

### 2. Registreren van een laadbeweging bij uitvoer naar het buitenland.

Neem het uitvoercertificaat bij de hand. Welke gegevens je precies waar op het certificaat terugvindt kan je op het voorbeeldcertificaat op de laatste pagina nakijken. Klik op **'Laden bij uitvoer'**. Er opent een nieuw scherm **'Beheer bewegingsmelding'**.

| Beheer bewegingsmelding         |                                                               | Actie Registreren                          |
|---------------------------------|---------------------------------------------------------------|--------------------------------------------|
| Meldingsnummer 12               | Q Status Nieuw                                                | Aanmaken kopie Aanmaken kopie incl. dieren |
| Type beweging Laden             | <ul> <li>Inrichting vertrek</li> <li>BE</li> <li>Q</li> </ul> |                                            |
| Bewegingsdatum                  | Meldingsdatum                                                 |                                            |
| Detail Validatie Historiek      |                                                               |                                            |
| Beslag vertrek BE -0301 Q       |                                                               |                                            |
|                                 | Aantal dieren 8                                               |                                            |
| Diertype Pluimvee               | Rapport                                                       |                                            |
| Diersubtype 2 Kip               | •                                                             |                                            |
| Trans Animal SubType 3          | v Uitvoercertificaat 9                                        |                                            |
| Vervoerder <b>4</b>             | overnemer 10 a s                                              |                                            |
| Nummerplaat 5                   |                                                               |                                            |
| Nummerplaat<br>aanhangwagen     |                                                               |                                            |
| Geboortedatum toom 0 14/03/2024 | 8                                                             |                                            |
| Eigen toomcode 7                |                                                               |                                            |

- 1. Vul de 'Bewegingsdatum' in. In het eerste veld vult u de datum in; in het 2de veld het tijdstip.
- 2. Vul 'Diersubtype' in.
- **3.** Klik de correcte **'Transport categorie'** aan (Bij een laadbeweging van konijnen is dit veld niet voorzien).
- 4. <u>Buitenlandse vervoerder</u> => vul de landcode van de vervoerder *in (raadpleeg de lijst met landcodes op het einde van deze handleiding).*

<u>Belgische vervoerder</u> => vul het vervoerdersnummer in (begint altijd met **BE**, gevolgd door 8 of 9 cijfers).

- 5. Vul de 'Nummerplaat' van het voertuig in. Indien er gebruik gemaakt werd van een aanhangwagen, vul je ook de nummerplaat van de aanhangwagen in. Indien er geen aanhangwagen gebruikt werd, laat je dit vakje blanco.
- 6. Standaard wordt de geboortedatum van de meeste recente toom ingevuld. Deze kan je overschrijven met de geboortedatum van een andere toom. De toomdatum kan je opzoeken door op mapje te klikken naast het veld 'Beslag vertrek'. Je komt terecht in het venster 'Beheer beslag'. Je klikt op het tabblad 'Tomen'. Daar zie je een overzicht van alle tomen (Bij verplaatsing van konijnen zijn deze velden niet voorzien).

| Beheer                                                                                             | Beheer beslag 🛛 🕤 💁         |              |        |            |                |                  |                    |                                |                                           |                                 |                      |                          |
|----------------------------------------------------------------------------------------------------|-----------------------------|--------------|--------|------------|----------------|------------------|--------------------|--------------------------------|-------------------------------------------|---------------------------------|----------------------|--------------------------|
| Beslagnur                                                                                          | mmer BE                     | -03          | 01     |            | Beslagcode     |                  |                    |                                |                                           |                                 |                      |                          |
| Inrichting                                                                                         | snummer BE                  |              |        | ۹ 🕿        | Extern referen | ntienumme        |                    |                                |                                           |                                 |                      |                          |
| Inrichting                                                                                         | rnsom (                     |              |        |            |                |                  |                    |                                |                                           |                                 |                      |                          |
| Beslagsta                                                                                          | itus Acti                   | lef          |        | ~          | Verantwoorde   | slijke           | BE                 | ۹ ک                            |                                           |                                 |                      |                          |
| Diertype                                                                                           | Plui                        | imvee        |        | ~          |                |                  |                    |                                |                                           |                                 |                      |                          |
| Beslagtyp                                                                                          | Prof                        | fessioneel b | odrijf | ~          |                |                  |                    |                                |                                           |                                 |                      |                          |
| Algemeen Capacileit Operator Plaats Exploitatie Contracton Tomen Kisico Hiskkeringstatus Historiek |                             |              |        |            |                |                  |                    |                                |                                           |                                 |                      |                          |
| Tomen                                                                                              |                             |              |        |            |                |                  |                    |                                |                                           |                                 |                      |                          |
|                                                                                                    |                             |              |        |            |                |                  |                    |                                |                                           |                                 | Verl                 | rekken                   |
|                                                                                                    |                             |              |        |            |                |                  |                    |                                |                                           |                                 |                      |                          |
|                                                                                                    | Geboortedatum               |              | т      | -oma u mmi | ,              | Status           | Dicrsubtype        | Productie                      | Referentie datum aankomsten               | Aantal aangekomen dieren        | Laatste vertrekdatum | Aantal vertrokken dieren |
| -                                                                                                  | Geboortedatum<br>14/03/2024 | BE           | -030   | /2024 03   | r<br>14        | Status<br>Actief | Diersubtype<br>Kip | Productie<br>PV Vleesproductie | Referentic datum aankomsten<br>21/03/2024 | Aantal aangekomen dieren<br>400 | Laatste vertrekdatum | Aantal vertrokken dieren |

- 7. Vul vrijblijvend een eigen gekozen toomcode in (Bij een laadbeweging van konijnen is dit veld niet voorzien).
- 8. Vul 'Aantal dieren' in.
- 9. Vul het nummer van het 'Certificaat voor intracommunautaire handel' in. Dit nummer staat rechtsboven op het certificaat. Neem dit nummer identiek zoals op het document over, vb INTRA.EU.BE.2021.1234567 of BE/IC/OVB/2019/4408/0013#
- **10.** Bij 'Overnemer' vul je de landcode van het land van bestemming in als overnemer (zie lijst met landcodes op het einde van deze handleiding).
- 11. Klik rechts bovenaan op het icoontje van de diskette.
- **12.** In het vak '**Meldingsnummer**' verschijnt een nummer. Dit is de bevestiging dat de melding geregistreerd werd.

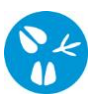

#### Lijst van de landcodes

| LV | Letland   | BG | Bulgarije    | LU | Luxemburg  | FL | Finland    | UK    | Verenigd<br>Koninkrijk |
|----|-----------|----|--------------|----|------------|----|------------|-------|------------------------|
| LT | Litouwen  | GR | Griekenland  | CY | Cyprus     | PT | Portugal   | DE    | Duitsland              |
| EE | Estland   | IT | Italië       | IE | lerland    | HU | Hongarije  | SI    | Slovenië               |
| ES | Spanje    | RO | Roemenië     | SE | Zweden     | CZ | Tsjechië   | FR    | Frankrijk              |
| PL | Polen     | МТ | Malta        | SK | Slovakije  | DK | Denemarken | AT    | Oostenrijk             |
| NL | Nederland | XX | Derde Landen |    | BE99999999 |    | ONE        | BEKEN | D                      |

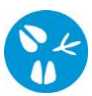

#### Voorbeeld certificaat

| EUROPESE GEMEENSCHAP                                   | Certificaat voor de intracommunautaire hande                                        |  |  |  |  |  |
|--------------------------------------------------------|-------------------------------------------------------------------------------------|--|--|--|--|--|
| I.1. Verzender<br>Naam                                 | I.2. Referentienummer 9 I.2.a. Lokaal referentienummer                              |  |  |  |  |  |
|                                                        | 1.3. Bevoegde centrale autoriteit                                                   |  |  |  |  |  |
| Adres<br>Postcode                                      | I.4. Bevoegde lokale autoriteit                                                     |  |  |  |  |  |
| 1.5. Geadresseerde<br>Naam                             | I.6. Nr. van bijbehorende Nr. van bijbehorende<br>originele certificaten documenten |  |  |  |  |  |
| e Adres<br>e Postcode                                  | 1.7.                                                                                |  |  |  |  |  |
| B I.8. Land van ISO-code I.9. Regio van Code oorsprong | I.10. Land van ISO-code I.11. Regio van Code<br>bestemming<br>10                    |  |  |  |  |  |
| 1.12. Plaats van oorsprong                             | I.13. Plaats van bestemming                                                         |  |  |  |  |  |
| Bedrijf D Inrichting                                   | Bedrijf Inrichting Erkende organisatie                                              |  |  |  |  |  |
| Naam Erkenningsnummer<br>Adres                         | Naam Erkenningsnummer<br>Adres                                                      |  |  |  |  |  |
| Postcode                                               | Postcode                                                                            |  |  |  |  |  |
| 1.14. Plaats van lading                                | L15. Datum en uur van vertrek                                                       |  |  |  |  |  |
| Postcode                                               | 1                                                                                   |  |  |  |  |  |
| I.16. Vervoermiddelen                                  | I.17. Vervoerder                                                                    |  |  |  |  |  |
| Vliegtuig 🗋 Vaartuig 🗋 Treinwagon 🗋                    | Naam Erkenningsnummer                                                               |  |  |  |  |  |
| Weavoertuia  Andere                                    | Adres 4                                                                             |  |  |  |  |  |
| Identificatie: 5                                       | Postcode Lidstaat                                                                   |  |  |  |  |  |
| 1.18. Diersoort/Product                                | I.19. Productcode (GN-code)                                                         |  |  |  |  |  |
|                                                        | I.20. Aantal/Hoeveelheid                                                            |  |  |  |  |  |
| 1.21.                                                  | I.22. Aantal verpakkingen                                                           |  |  |  |  |  |
| 1.23. Nr. zegel en nr. container                       | 1.24.                                                                               |  |  |  |  |  |
| 1.25. Dieren/Producten gecertificeerd voor             |                                                                                     |  |  |  |  |  |
| Fokken  Erkende ins                                    | telling 🗋 Overige 🗌                                                                 |  |  |  |  |  |
| I.26. Doorvoer door een derde land                     | I.27. Doorvoer door de lidstaten                                                    |  |  |  |  |  |
| Derde land ISO-code                                    | Lidstaat ISO-code                                                                   |  |  |  |  |  |
| Punt van uitgang Code                                  | Lidstaat ISO-code                                                                   |  |  |  |  |  |
| Punt van binnenkomst Nr. BIP                           | Lidstaat ISO-code                                                                   |  |  |  |  |  |
| 1.28. Uitvoer                                          | 1.29.                                                                               |  |  |  |  |  |
| Derde land ISO-code                                    |                                                                                     |  |  |  |  |  |
| Punt van uitgang Code                                  |                                                                                     |  |  |  |  |  |
| 1.30.                                                  |                                                                                     |  |  |  |  |  |
| 1.31. Identificatie van de dieren/producten            |                                                                                     |  |  |  |  |  |
| Soort Categorie<br>(Wetenschappelijke benaming)        | Leeftijd Aantal verpakkingen Hoeveelheid                                            |  |  |  |  |  |
|                                                        | 6 8                                                                                 |  |  |  |  |  |